## Prüfungsanmeldung Anleitung

Die Anmeldung zu den Prüfungen erfolgt über campo.fau.de. Suchen Sie die Prüfungen über Hauptmenü - Studienangebot - Vorlesungsverzeichnis anzeigen.

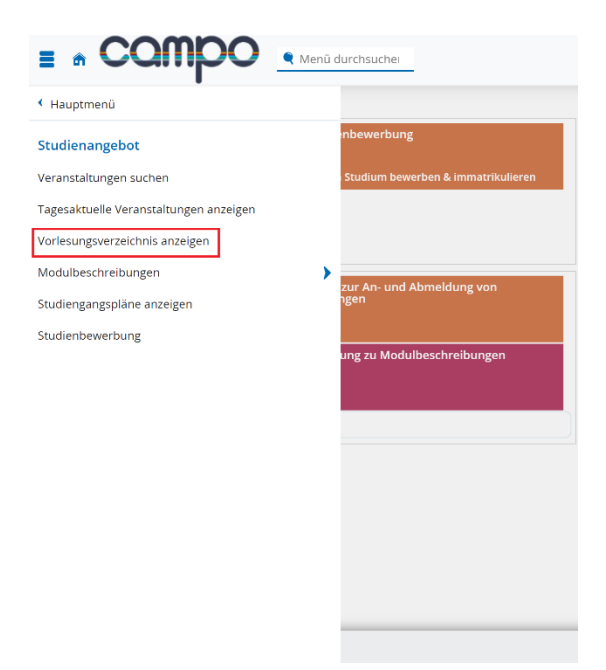

Im Bereich "Vorlesungsverzeichnis" finden Sie die Studiengänge der Technischen Fakultät – Medizintechnik und wählen Sie Ihre richtige PO-Version aus.

Über Ihren Studiengang können Sie mit der Funktion "Teilbaum aufklappen" ganz rechts alle wählbaren Prüfungen in Ihrem Studiengang anzeigen lassen, oder Sie klicken sich durch die jeweilige Unterstruktur.

Bei den Prüfungen ist vorne ein gelber Stern mit der Prüfungsnummer.

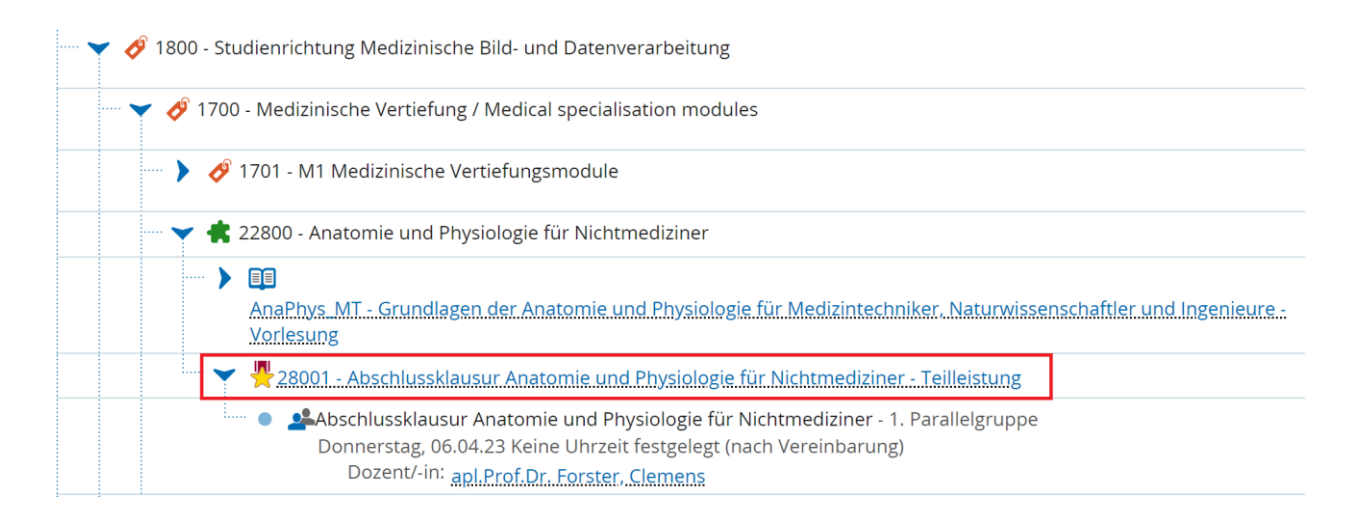

Wenn Sie darauf klicken, werden die Detailinformationen zu der Prüfung angezeigt und dort finden Sie die grüne Taste "Anmelden".

| Detailansicht                               |                                                                                                    |                                                                                                    |                                                              |                           |                                                                                                    |          |
|---------------------------------------------|----------------------------------------------------------------------------------------------------|----------------------------------------------------------------------------------------------------|--------------------------------------------------------------|---------------------------|----------------------------------------------------------------------------------------------------|----------|
| Abschlussklausur A                          | Anatomie und Physiologie für                                                                                                    | Nichtmediziner   28001                                                                                                    | Prüfung                                                      |                           |                                                                                                    |          |
| Zurück <                                    |                                                                                                    |                                                                                                    |                                                              |                           |                                                                                                    | Anmelden |
| Semester Winters                            | semester 2022/23 👻                                                                                                    |                                                                                                    |                                                              |                           |                                                                                                    |          |
| Grunddaten                                  | Parallelgruppen / Termine                                                                                                    | Vorlesungsverzeichnis                                                                                                    | Module / Studiengäng                                         | e                         |                                                                                                    |          |
| Titel                                       | Abschlussklaus<br>Nichtmedizine                                                                                                    | Abschlussklausur Anatomie und Physiologie für<br>Nichtmediziner<br>K Ana und Phys f Nichtmed<br>Abschlussklausur Anatomie und Physiologie für<br>Nichtmediziner<br>28001 |                                                              | rüfungsart<br>rüfungsform | Teilleistung<br>schriftlich                                                                                                    |          |
| Kurztext                                    | K Ana und Phy                                                                                                    |                                                                                                    |                                                              | ewertungsart              | Drittelnoten mit 4,3                                                                                                    |          |
| Langtext                                    | Abschlussklaus<br>Nichtmedizine                                                                                                    |                                                                                                    |                                                              | CTS-Punkte                | 5.0                                                                                                    |          |
| Nummer                                      | 28001                                                                                                    |                                                                                                    |                                                              | emesterwochenstunden      | 0.0                                                                                                    |          |
| Nummer<br>Kurzkommentar<br>Organisationsein | Kurzkommentar     99-MED0       Organisationseinheit     99-MED0       Image: Station Seinheit     NatFak   Physik mit integriertem<br>Doktorandenkolleg   Master of Science<br>(Verantwortlicher)       Image: TechFak   Computational Engineering   Master<br>of Science (Verantwortlicher)     Image: TechFak   Computational Engineering (Elite)  <br>Master of Science (Verantwortlicher)       Image: TechFak   Informatik   Bachelor of Science<br>(Verantwortlicher)     Image: TechFak   Informatik   Master of Science<br>(Verantwortlicher)       Image: TechFak   Informatik   Master of Science<br>(Verantwortlicher)     Image: TechFak   Informatik   Master of Science<br>(Verantwortlicher) |                                                                                                    | z<br>ring   Master<br>ring (Elite)  <br>f Science<br>Science | eiträume                  | <ul> <li>Prüfungsanmeldezeitraum Wi5e22/23 von<br/>21.11.2022 00:00:00 bis 11.12.2022 23:59:59 -<br/>aktuell</li> <li>Prüfungsabmeldezeitraum Wi5e22/23 von<br/>12.12.2022 00:00:00 bis 16.04.2023 23:59:59 - noch<br/>nicht gültig</li> </ul> |          |